Getting Started Guide Acconeer XM126 IoT Module Evaluation Kit

Nov 2023

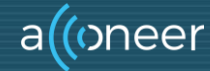

#### **Installation guide**

The XM126 is delivered non-flashed. This installation quick guide will show you how to get the Acconeer XM126 Exploration Tool up and running. For a handson instruction video, please visit Acconeer's YouTube channel. <u>https://youtu.be/MxdJxe9-ipw</u>

## **Preparing the HW Installation**

To complete a successful installation of Acconeer EVK, the following HW components will be required:

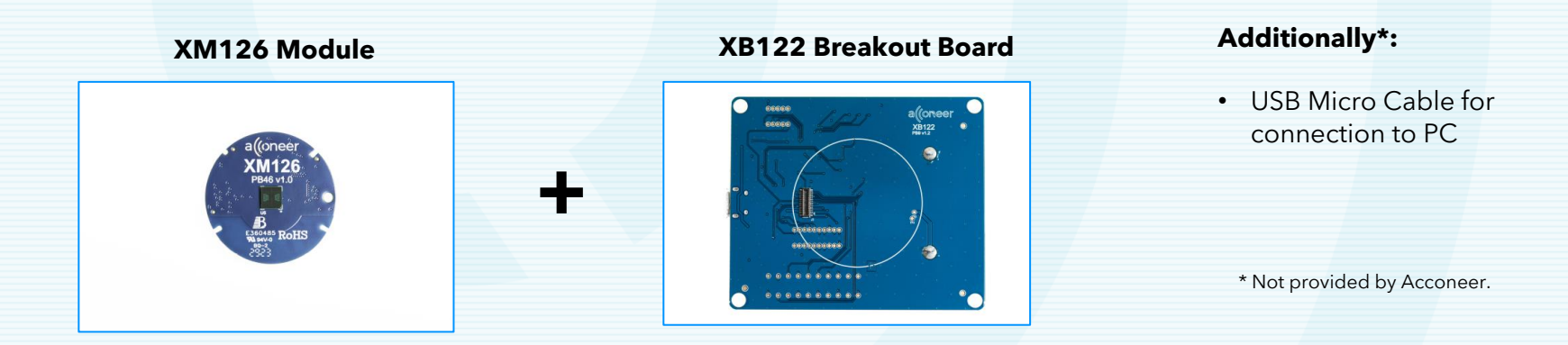

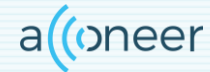

© 2023 by Acconeer – All rights reserved

## **HW Overview**

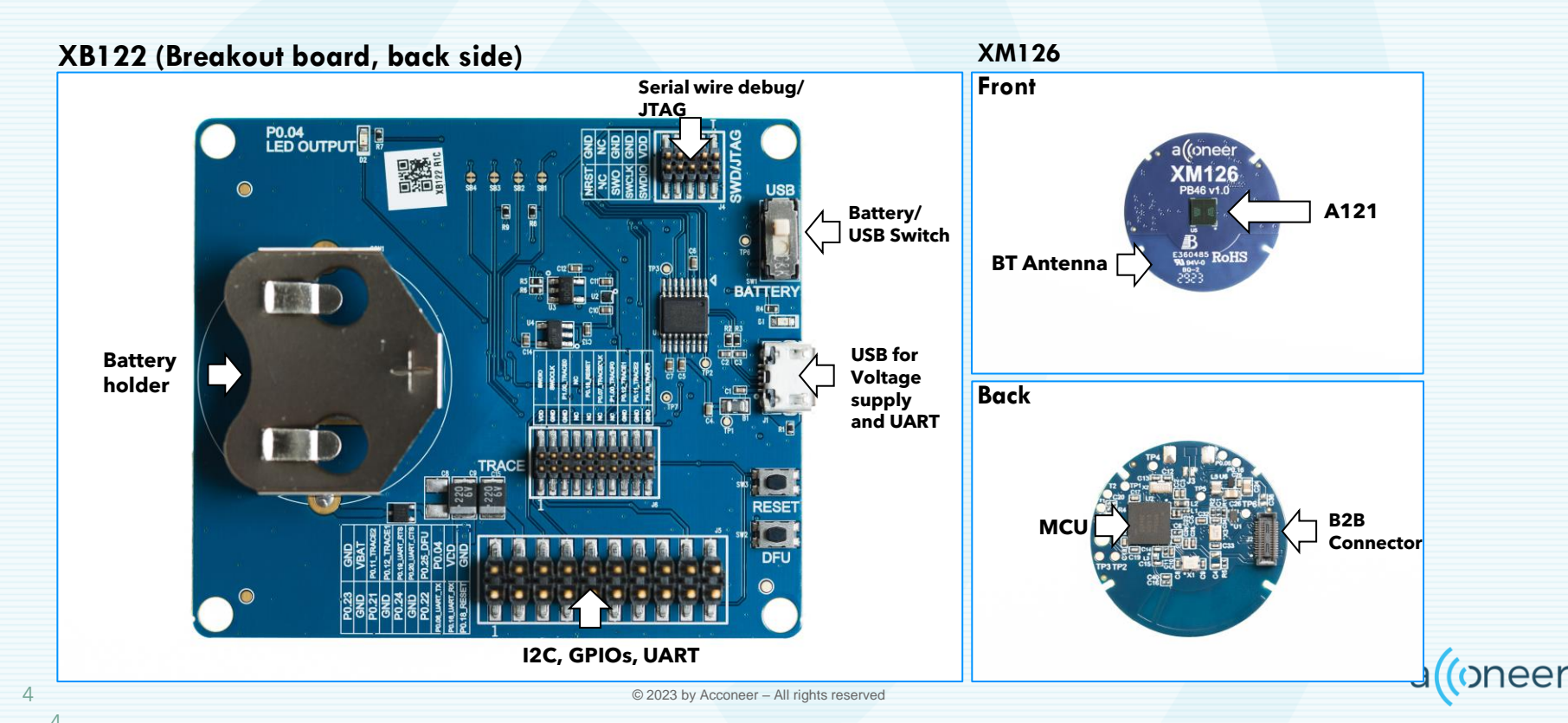

## Assemble the HW XM126/XB122

- Connect the XM126 Module to the XB122 Breakout Board
- Connect the USB cable to USB slot
- End result in the rightmost picture

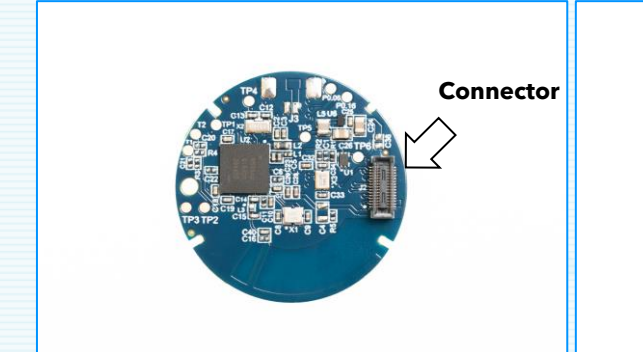

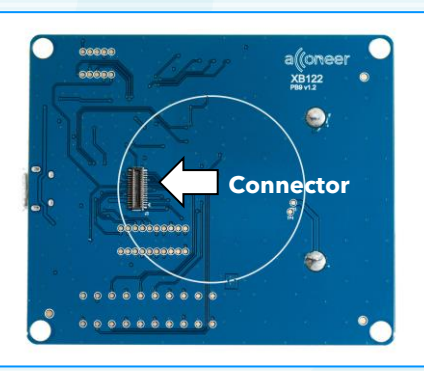

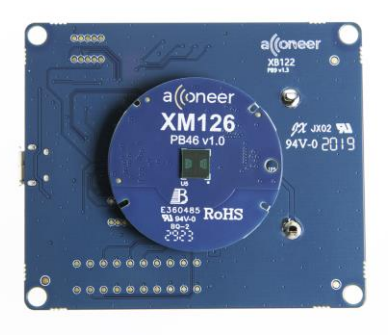

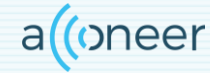

© 2023 by Acconeer - All rights reserved

## **Preparing the SW installation**

The following applications will be required to complete an installation. Also, they will be very useful when working with the Radar Sensor Exploration Tool. The Exploration Tool will let you view the data stream in real time. In order to run the Tool you need to install the Exploration Server firmware on the module. Please download and install:

- Acconeer acconeer\_xm125\_exploration\_server\_a121: Available from <a href="https://developer.acconeer.com/">https://developer.acconeer.com/</a>
- Acconeer Exploration tool: <u>https://github.com/acconeer/acconeer-python-exploration</u>

For all users (Windows, Linux):

• Python: Available from <a href="https://python.org/downloads">https://python.org/downloads</a> version 3.11.5 is recommended.

## **Preparing the SW installation**

The following applications will be required to complete an installation. Also, they will be very useful when working with the Radar Sensor Exploration Tool. The Exploration Tool will let you view the data stream in real time. In order to run the Tool you need to install the Exploration Server firmware on the module. Please download and install:

- Acconeer acconeer\_xm126\_exploration\_server\_a121: Available from <a href="https://developer.acconeer.com/">https://developer.acconeer.com/</a>
- Acconeer Exploration tool: <u>https://github.com/acconeer/acconeer-python-exploration</u>

For all users (Windows, Linux):

- Python: Available from <a href="https://python.org/downloads">https://python.org/downloads</a> version 3.11.5 is recommended.
- COM port drivers: <u>VCP Drivers FTDI (ftdichip.com)</u>

# **Installing Python**

- Start the installer file that you downloaded from Python.
- Make sure the Add Python to PATH option is selected. (Pic 1)
- Click Install Now. No need for a customized Installation. (Pic 2)
- Close once the installation is completed. (Pic 3)

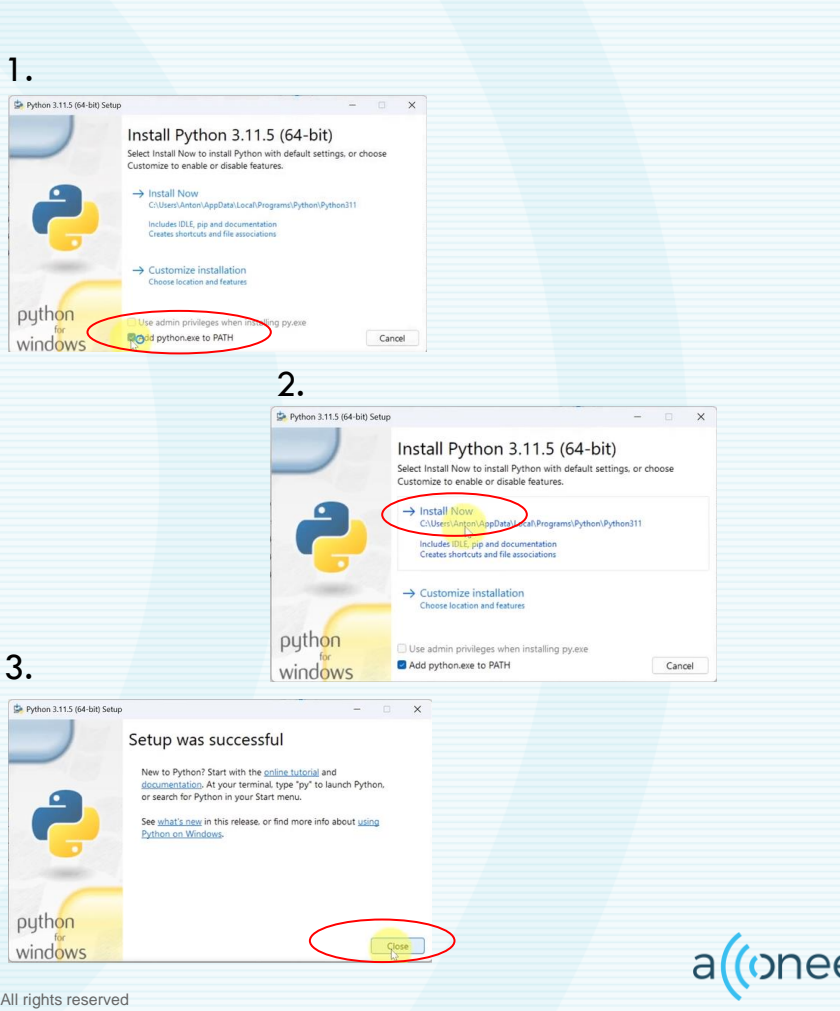

#### **Installing COM-Port Drivers**

- Go to <u>VCP Drivers FTDI</u> (ftdichip.com)
- Select Windows Desktop (1) and Click Setup Executable (2)
- Extract the file and follow the installation instructions.

| urrently Supported VCP Drivers<br>ubscribe to Our Driver Upda | ver licence terms, pl<br>s:<br>ates | ease <u>click here.</u> |                                          |        |                                          |        |        | CDM<br>0 B/s | 1212364_Setup.zip<br>- 21 M8 (21 M8<br>on-3.11.5-cam664.exe<br>%                                                                                                    |
|---------------------------------------------------------------|-------------------------------------|-------------------------|------------------------------------------|--------|------------------------------------------|--------|--------|--------------|----------------------------------------------------------------------------------------------------|
|                                                               |                                     | Processor Architecture  |                                          |        |                                          |        |        |              |                                                                                                    |
| Operating System                                              | Release Date                        | X86 (32-Bit)            | X64 (64-Bit)                             | PPC    | ARM                                      | MIPSII | MIPSIV | SH4          | Commente                                                                                                    |
| Windows (Desktop)*                                            | 2021-07-15                          | 2.12.36.4               | 2 12 36.4                                | -      | 2.12.36.4A****                           | -      | -      |              | WHQL Certified Includes VCP and D2XX.<br>Available as a<br>soning-acculate in loads<br>PAKU read the Edease Notes<br>and Inselination Claudes.                              |
| Vindows (Universal)***                                        | 2021-11-12                          | 2.12.36.4U              | 2.12.36.4U                               | -      | -                                        | -      | -      | -            | WHQL Certified. Includes VCP and D2XX.                                                                                                    |
| inux                                                          | -                                   | -                       | -                                        | -      | -                                        | -      | -      | -            | All FTDI devices now supported in Ubuntu 11.10, kernel 3.0.0-19<br>Refer to TM-101 if you need a custom VCP VID/PID in Linux<br>VCP drivers are integrated into the kernel. |
| fac OS X 10.3 to 10.8                                         | 2012-08-10                          | 2.2.18                  | 2.2.18                                   | 2.2.18 | -                                        | -      | -      | -            | Refer to TN-105 if you need a custom VCP VID/PID in MAC OS                                                                                                    |
| fac OS X 10.9 to 10.13                                        | 2019-12-24                          | -                       | 2.4.2                                    | -      | -                                        | -      | -      | -            | This driver is signed<br>by Apple                                                                                                    |
| fac OS X 10.14                                                | 2019-12-24                          | -                       | 2.4.4                                    | -      | -                                        | -      | -      | -            | This driver is signed<br>by Apple                                                                                                    |
| Mac OS X10.15 and macOS<br>11/12                              | 2022-06-13                          |                         | <u>1.5.0.(zip)</u><br><u>1.5.0.(dmg)</u> |        | <u>1.5.0 (zip)</u><br><u>1.5.0 (dmg)</u> |        |        |              | This is a Beta driver release and the installer should be run from the<br>Applications folder on your machine                                                               |
| Windows CE 4.2-5.2**                                          | 2012-01-06                          |                         | -                                        | -      |                                          |        |        |              | G                                                                                                    |

# **Installing Exploration Tool**

- 1. In Command Prompt: Run the command: python -m pip install --upgrade acconeerexptool[app]
- 2. You can then start the Exploration Tool by running the following command: python -m acconeer.exptool.app
- Select the sensor version you are running. A121 in this case. See next page.

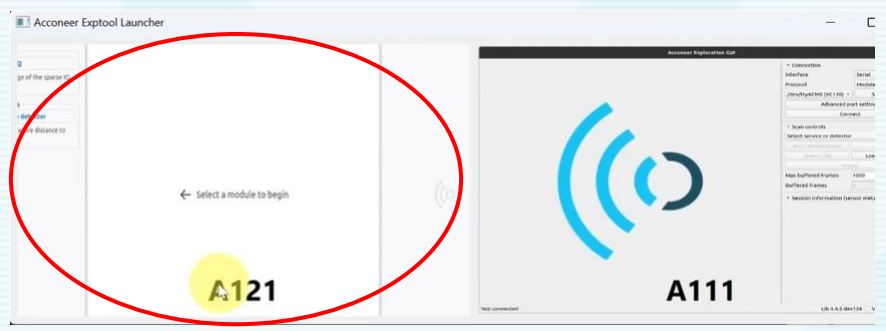

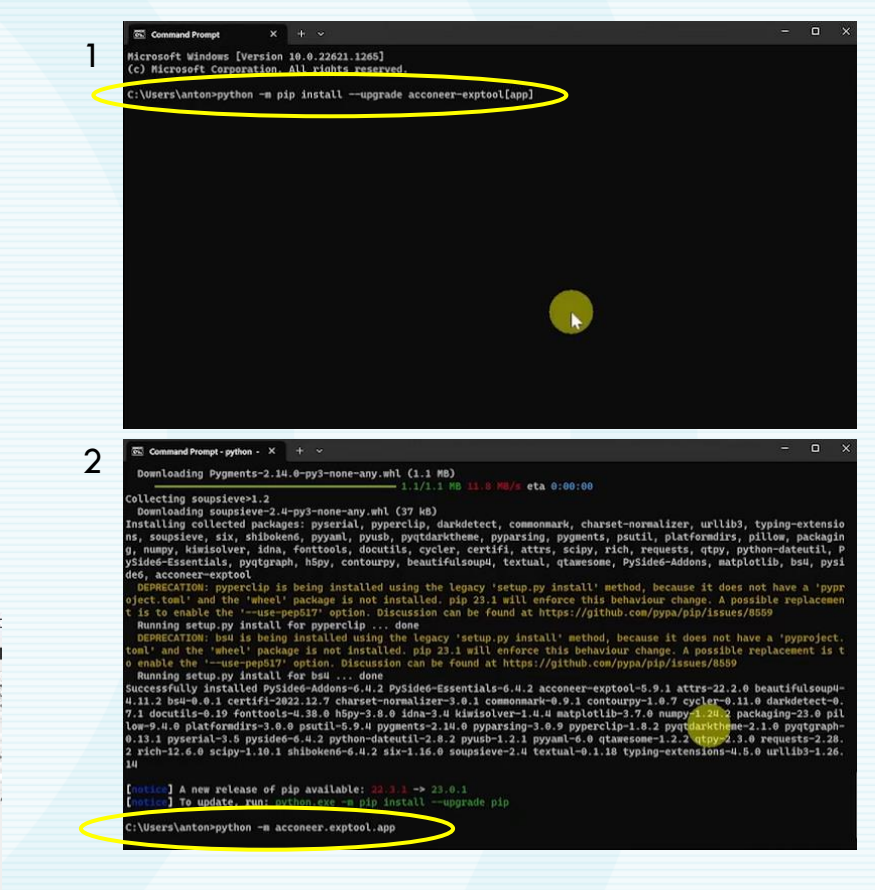

© 2023 by Acconeer - All rights reserved

## **Installing Exploration Tool**

#### • The Exploration Tool will open like the image below

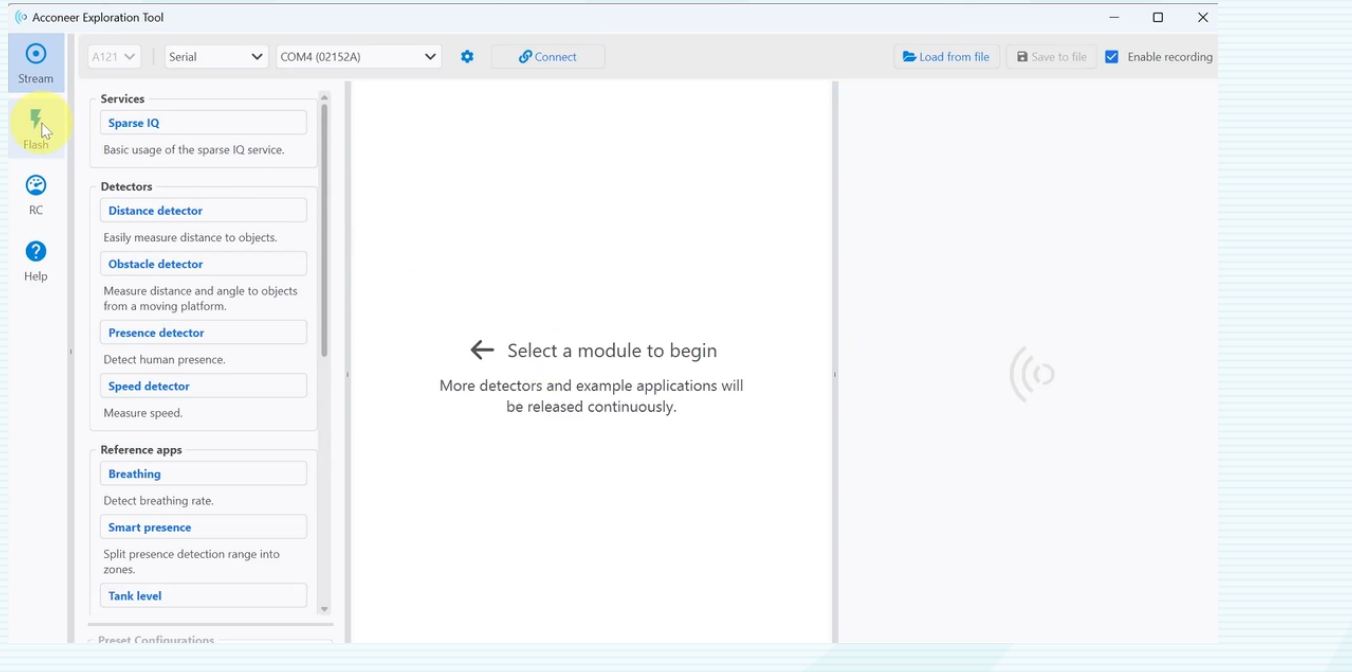

© 2023 by Acconeer – All rights reserved

## Start Boot Mode (DFU Mode) for flashing

- Make sure your EVK is connected to the PC with a USB cable
- 2. Press the DFU-button and hold it
- 3. Press the RESET-button and hold it
- 4. Release the RESET-button
- 5. Release the DFU-button

Now the module is in DFU mode and ready to be flashed. You will be prompted about this step if forgotten or failed.

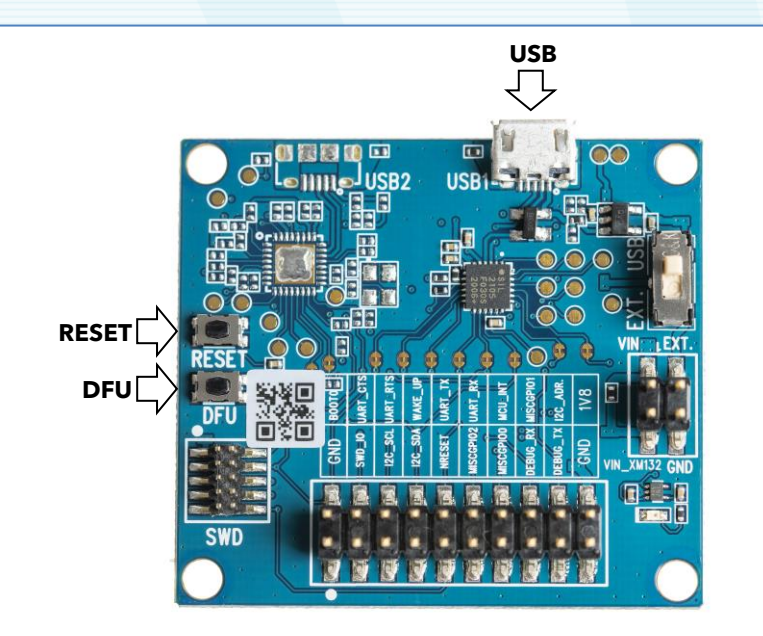

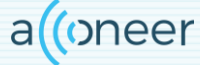

## Flashing

- 1. Unzip the XM126 Exploration Server that you downloaded earlier (page 5)
- 2. Go to the Exploration Tool Window and Click Flash (#1 top image)
- 3. Click Browse (#2) and locate and select your Exploration Server binary file.
- 4. Select the correct HW in the dropdown menu circled in red (See Image 2)
- 5. Click the flash button (#3). Done!

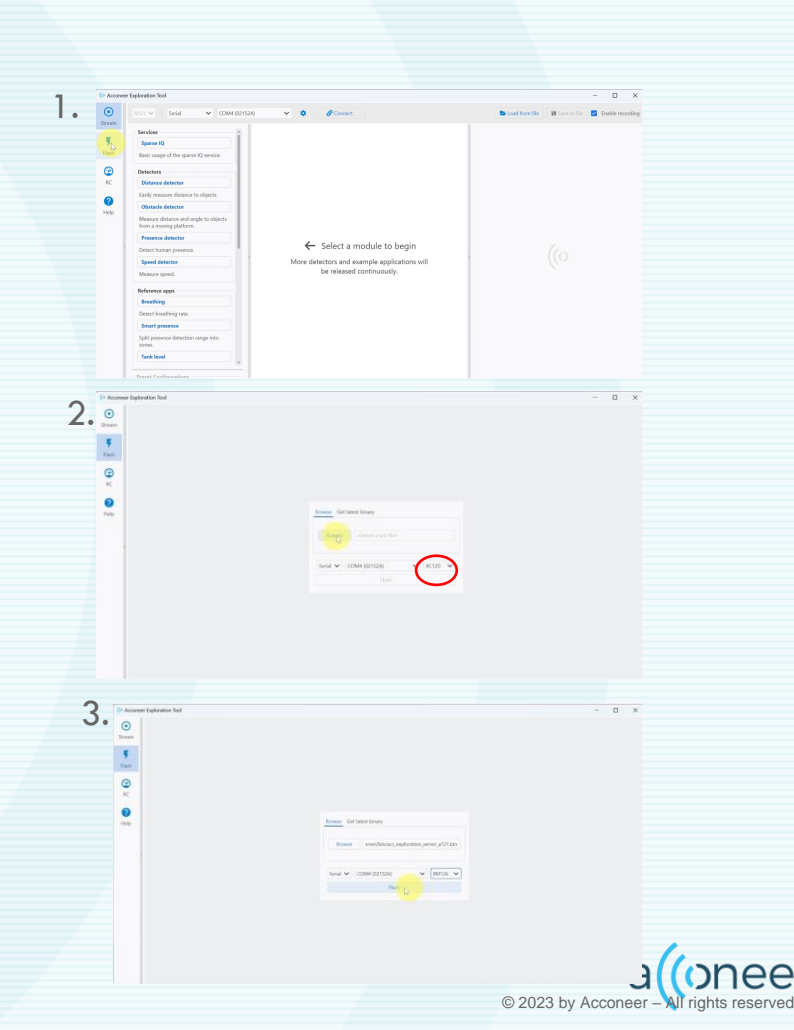

# Flashing

- 6. Once flashing is complete. Click Stream (#1)
- 7. Select the correct COM port (#2) circled in red
- 8. Click Connect (#2)

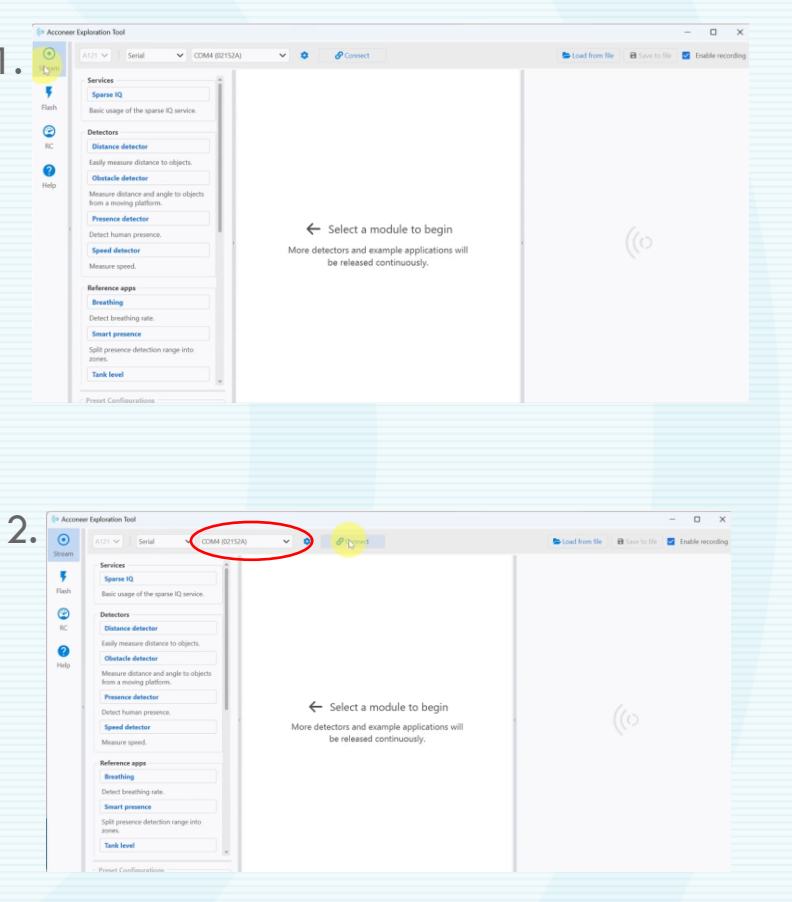

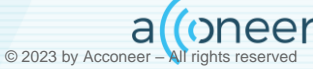

## **Run the Exploration Tool**

- You can now select any of the Detectors or Applications from the menu to the left. If you simply want to familiarize yourself with our sensor you can start by selecting the Sparse IQ service which provides a raw data stream.
- You start the measurement by clicking "Start measurement"

|                                            |                       |                                        | 5          |  |  |
|--------------------------------------------|-----------------------|----------------------------------------|------------|--|--|
| 121 V Serial V COM4 (02                    | 52A) V 🌣 🔀 Disconnect | 😂 Load from file 🛛 🖻 Save to file 💟 En | able recor |  |  |
| Services                                   |                       | Controls                               |            |  |  |
| Sparse IQ                                  |                       | O Start measurement O Stop             |            |  |  |
| Basic usage of the sparse IQ service.      |                       |                                        |            |  |  |
| Detectors                                  |                       | View in Resource Calculator            |            |  |  |
| Distance detector                          |                       | Metadata                               |            |  |  |
| Easily measure distance to objects.        |                       | Frame data length:                     |            |  |  |
| Obstacle detector                          |                       | Calibration temperature:               |            |  |  |
| Meanure distance and anale to objects      |                       | Max sweep rate:                        |            |  |  |
| from a moving platform.                    |                       | High speed mode:                       |            |  |  |
| Presence detector                          |                       |                                        |            |  |  |
| Detect human presence.                     |                       | Performance estimates                  |            |  |  |
| Speed detector                             | 2                     | Estimated avg. current:                |            |  |  |
| Measure speed.                             |                       | Processor parameters                   | -          |  |  |
| Reference apps                             |                       | Amplitude method: Non-coheren          | . ~        |  |  |
| Breathing                                  |                       |                                        |            |  |  |
| Detect breathing rate.                     |                       | Session parameters                     | -          |  |  |
| Smart presence                             |                       | Sensors: 1                             | ~          |  |  |
| Split presence detection range into zones. |                       | •                                      | 0          |  |  |
| Preset Configurations                      |                       | Update rate: Limit                     | Hz 👙       |  |  |
|                                            |                       |                                        |            |  |  |

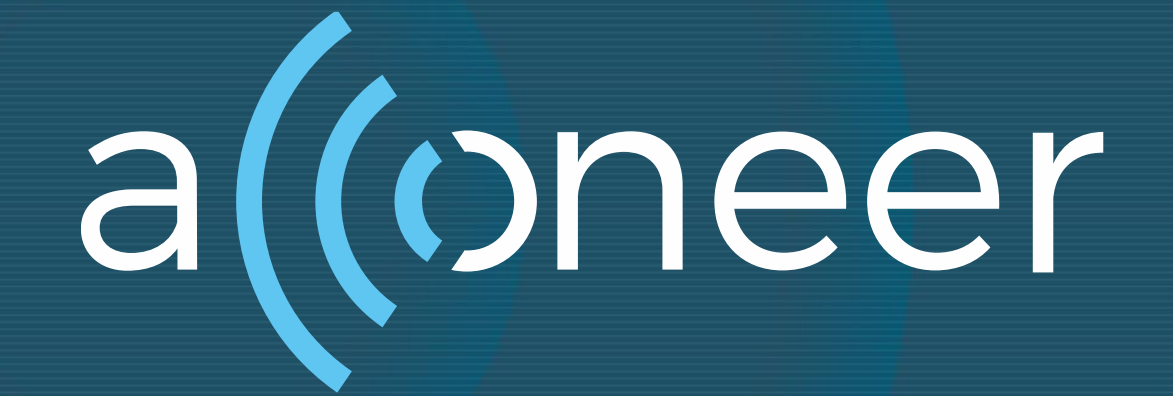